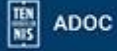

TEN

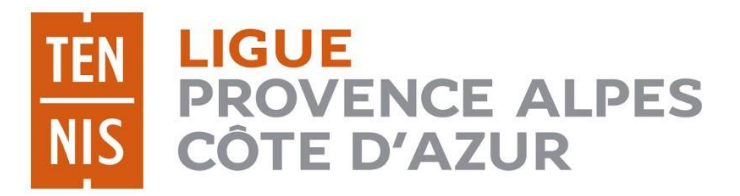

# GUIDE UTILISATEUR ADOC\*

# LA SAISIE DES EQUIPES SAISON 2025

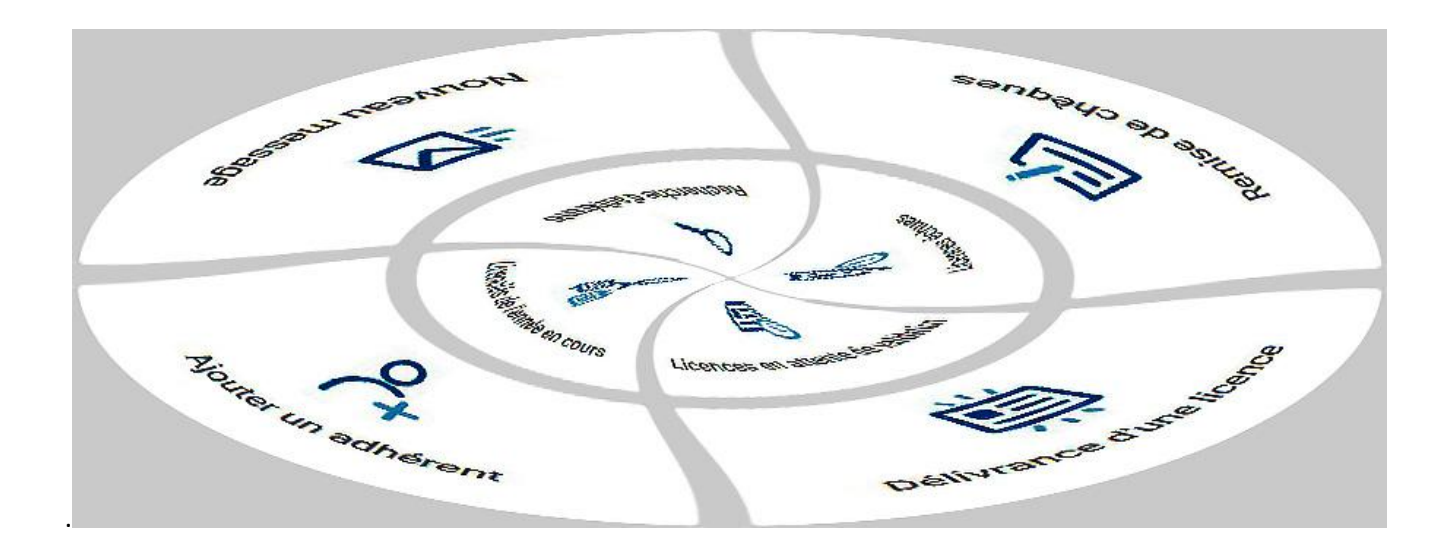

Ligue Provence-Alpes-Côte d'Azur de Tennis 04 42 28 19 40 – <u>competitions.paca@fft.fr</u> – <u>www.ligue.fft.fr/paca</u>

\*Guide non exhaustif et sous réserve de modifications ultérieures

Pour la saison sportive 2025, tous les championnats par équipes auront à suivre **la procédure de saisie décentralisée des équipes** (à l'exception du Tennis Entreprise) :

- Championnats de France (toutes catégories)
- Championnats Orange et Vert Départementaux (Galaxie Tennis)
- Championnats Jeunes (11/18 ans Jaune et Vert) (Départementaux & Régionaux)
- Championnats Seniors (Départementaux & Régionaux)
- Championnats Seniors Plus (Départementaux & Régionaux)
- Championnats Spécifiques (Départementaux & Régionaux)

Les deux actions à effectuer sont les suivantes :

#### <u>Action 1</u> :

- Confirmation de l'engagement des équipes (dans les championnats Seniors et Seniors +)
- Inscription de nouvelles équipes (tous championnats)

#### <u>Action 2</u> :

• Saisie de la fiche équipe

*Remarque : Les actions 1 et 2 peuvent se faire, à la suite l'une de l'autre (à l'exception des championnats de France Seniors).* 

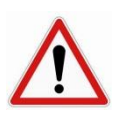

Il est important de définir la ou le(s) personne(s) en charge de la saisie des équipes. Pour cela, il faut leur affecter une fonction puis des droits en phase avec leurs responsabilités au sein du club.

| Droits affectés aux profils<br>utilisateurs | Super administrateur | Gestionnaire | Gestionnaire 2 | Utilisateur NIV 1 | Utilisateur NIV 2 | Utilisateur NIV 3<br>consult. | Utilisateur NIV 4<br>Enseignant | Utilisateur NIV 5<br>Compétition | Utilisateur NIV 6<br>Réservation | Utilisateur NIV 7<br>Suivi des prélèvements |
|---------------------------------------------|----------------------|--------------|----------------|-------------------|-------------------|-------------------------------|---------------------------------|----------------------------------|----------------------------------|---------------------------------------------|
| Configuration/Paramétrage                   |                      |              |                |                   |                   |                               |                                 |                                  |                                  |                                             |
| Joueur                                      |                      |              |                |                   |                   |                               |                                 |                                  |                                  |                                             |
| Réservation                                 |                      |              |                |                   |                   |                               |                                 |                                  |                                  |                                             |
| Communication                               |                      |              |                |                   |                   |                               |                                 |                                  |                                  |                                             |
| Licence                                     |                      |              |                |                   |                   |                               |                                 |                                  |                                  |                                             |
| Enseignement                                |                      |              |                |                   |                   |                               |                                 |                                  | _                                |                                             |
| Saisie des niveaux (M12)                    |                      |              |                |                   |                   |                               |                                 |                                  |                                  |                                             |
| Gestion financière                          |                      |              |                |                   |                   |                               |                                 |                                  |                                  |                                             |
| Suivi des prélèvements                      |                      |              |                |                   |                   |                               |                                 |                                  |                                  |                                             |
| Recettes/dépenses                           |                      |              |                |                   |                   |                               |                                 |                                  |                                  |                                             |
| Compétition – Equipes                       |                      |              |                |                   |                   |                               |                                 |                                  |                                  |                                             |
| Compétition -<br>Homologations              |                      |              |                |                   |                   |                               |                                 |                                  |                                  |                                             |

<u>Remarque</u> : Les fonctions de Super Administrateur, Gestionnaire, Gestionnaire de niveau 2, Utilisateur Niveau 1, Utilisateur Niveau 2, Utilisateur Niveau 5 Equipes permettent de gérer la quasi-intégralité des fonctionnalités de la saisie décentralisée des équipes.

| Profil du clu | ub <b>100%</b> |           |             |               | TEN ADO | C            | LIGUE PRO          | Karine PIERSON     | (SA) ~       | പ |
|---------------|----------------|-----------|-------------|---------------|---------|--------------|--------------------|--------------------|--------------|---|
| Û             | Configuration  | Adhérents | Réservation | Communication | Licence | Enseignement | Gestion financière | Produits / Charges | Compétitions |   |

Les droits donnés à l'utilisateur sont renseignés en haut à droite de la fenêtre.

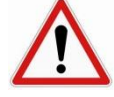

Dans toutes les actions demandées, il est important de veiller au respect des délais fixés par les organisateurs car, en cas de retard, il sera ensuite impossible d'accéder aux fonctionnalités de l'application.

#### La confirmation de l'engagement des équipes (en 5 étapes)

Dans les championnats **Seniors et Seniors Plus**, les équipes gagnent leur place sur le terrain l'année sportive précédente. L'organisateur, en fonction des résultats, va donc pré-affecter les équipes dans le championnat et les divisions, le club n'ayant plus qu'à confirmer ou supprimer l'équipe.

#### Etape 1 : Se connecter à ADOC avec ses paramètres Ten'Up

|                | Connexion                                                                                                    |
|----------------|----------------------------------------------------------------------------------------------------|
|                | Connectez-vous en utilisant les mêmes identifiants que sur les sites FFT :<br>Ten'Up, Proshop FFT, FFT TV, la billetterie ou la boutique Roland-Garros |
|                | Identifiant                                                                                                    |
|                |                                                                                                    |
|                | Mot de passe                                                                                                    |
| IDENTIFICATION | ۲                                                                                                    |
|                | Mot de passe oublié ?                                                                                                    |
| Se connecter   | CONNEXION                                                                                                    |
|                | Pas encore de compte ?<br>Inscrivez-vous sur Ten'Up                                                                                                    |

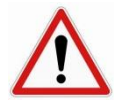

Internet Explorer n'étant maintenant plus maintenu à jour, il y a des soucis de fonctionnement avec ce navigateur. Nous vous invitons à utiliser un autre navigateur (par exemple Firefox, Google Chrome, etc.)

#### Etape 2 : Aller dans le module compétition et choisir l'onglet Gérer mes équipes existantes

| 仓  | Configuration                                                                                                    | Adhérents | Réservation | Offres | Communication | Licence | Enseignement | Gestion | financière           | Compétitions     |
|----|----------------------------------------------------------------------------------------------------|-----------|-------------|--------|---------------|---------|--------------|---------|----------------------|------------------|
|    |                                                                                                    |           |             |        |               |         |              | <       | Gérer mes éq         | uipes existantes |
|    |                                                                                                    |           |             |        |               |         |              |         | Inscrire une n       | ouvelle équipe   |
| () | Les données personnelles que vous êtes amenés à manipuler doivent être <b>uniquement</b> utilisées dans le cadre de votre mission. Toute transmission à un tier<br>responsabilité. |           |             |        |               |         |              |         | Demande homologation |                  |
|    |                                                                                                    |           |             |        |               |         |              |         | Gestion des h        | omologations     |
|    |                                                                                                    |           |             |        |               |         |              |         | Officiels de la      | compétition      |
|    |                                                                                                    |           |             |        |               |         |              |         | Matchs libres        |                  |
|    |                                                                                                    |           |             |        |               |         |              | _       |                      |                  |

<u>Remarque</u> : En fonction des droits d'accès attribués par le super administrateur, le nombre et la nature des modules affichés varient.

#### > Etape 3 : Utiliser les filtres ci-dessous et cliquer sur rechercher

| Equipes du club   |   |                     |                      |             |            |
|-------------------|---|---------------------|----------------------|-------------|------------|
| Millésime Sportif |   | Statut d'engagement |                      | Fiche       |            |
| 2024              | ~ | Indifférent         | <ul> <li></li> </ul> | Indifférent |            |
| Niveau            |   | Sexe                |                      | Categorie   |            |
| Indifférent       | ~ | Indifférent         | <b>~</b>             | Indifférent | <b>~</b>   |
|                   |   |                     |                      |             |            |
|                   |   |                     |                      |             |            |
|                   |   |                     |                      |             | Rechercher |

#### Etape 4 : Cliquez sur « A confirmer » puis sur Confirmer ou supprimer l'équipe

| 1 | Championnats de France Interclubs Seniors Dames 2024 | Validé      | Transmise | Ŷ | 11/23 | 07/24 | 1   | Nationale 3 / N | $\odot$ |
|---|------------------------------------------------------|-------------|-----------|---|-------|-------|-----|-----------------|---------|
| ľ | LIGUE PACA SENIORS MESSIEURS                         | A confirmer | A saisir  | ď | 03/24 | 05/24 | 1   | R1              | $\odot$ |
| ı | CD13 - ELLES EN 13                                   | Validé      | Transmise | Ŷ | 11/23 | 06/24 | 1[2 | DIVISION 1 / A  | $\odot$ |

Quand le statut (engagement/fiche équipe) est « A confirmer », il suffit de cliquer sur le crayon puis de confirmer ou supprimer l'équipe.

| Fiche                    | Joueurs                       | Officiels             | Terrains                        |                      |
|--------------------------|-------------------------------|-----------------------|---------------------------------|----------------------|
|                          |                               |                       |                                 | Confirmer engagement |
|                          |                               |                       |                                 |                      |
| <ul><li>⊘ Inso</li></ul> | cription confirmée            |                       |                                 |                      |
| () Vous                  | s devez valider votre fiche é | iquipe. Vous pouvez k | e faire en cliquant sur ce liei | en.                  |
|                          |                               |                       |                                 | Supprimer l'équipe   |

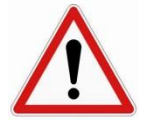

La confirmation d'une équipe (voire son numéro) se fait pour une équipe donnée, pour un championnat donné et pour une division donnée. Tout souhait de modification (ex : descendre l'équipe de division) doit être directement communiqué à l'organisateur du championnat considéré.

#### Etape 5 : Vérification

Le bandeau vert apparait et le statut de l'engagement passe de « A confirmer » à «Transmis »

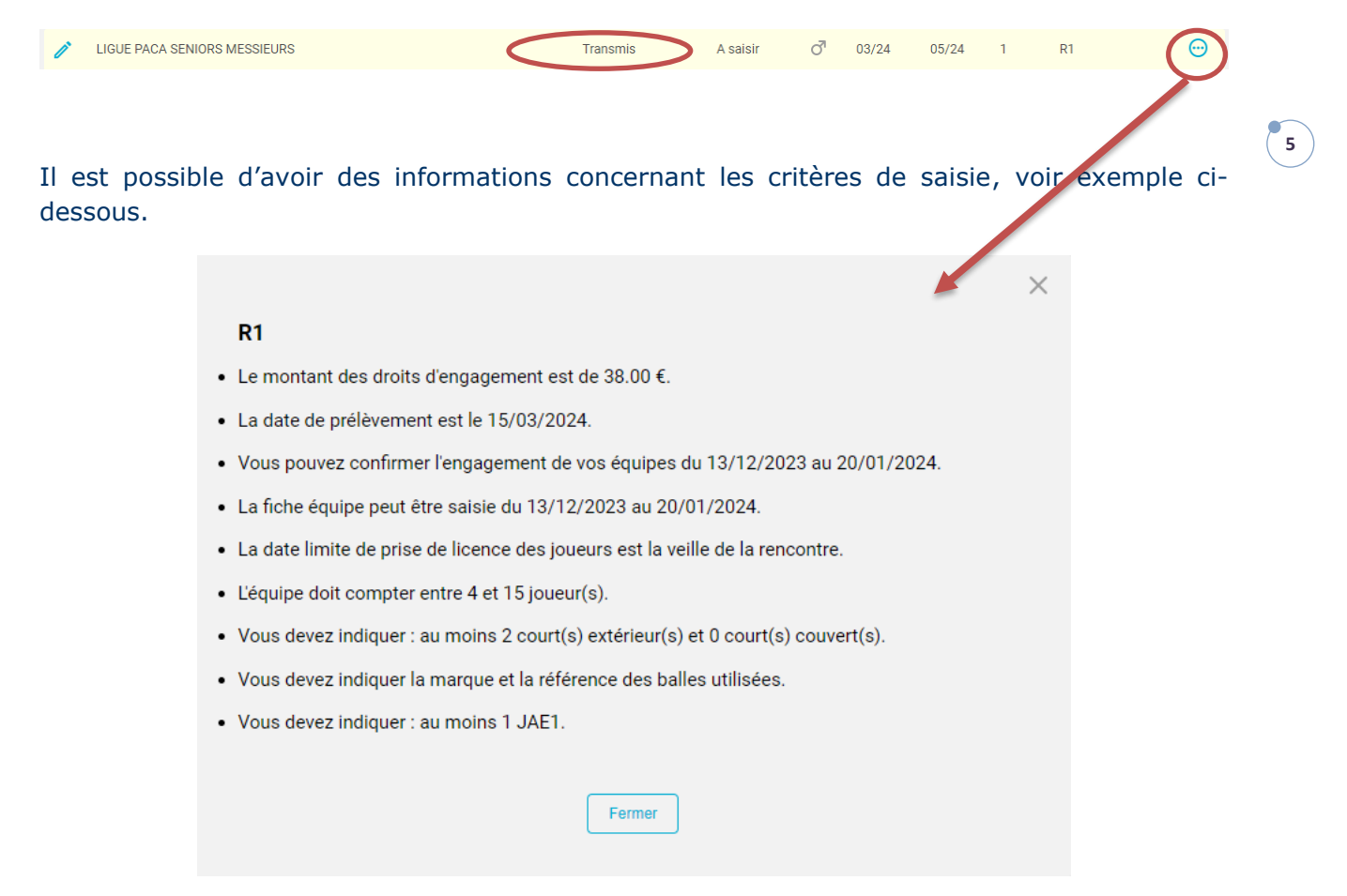

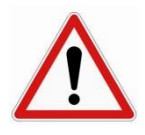

*Remarque :* Si vous décidez de supprimer l'équipe elle disparait et ne sera pas comptabilisée dans le championnat. En cas de mauvaise manipulation, il faut contacter l'organisateur.

### **Inscriptions d'équipes (nouvelles ou supplémentaires)** - en 3 étapes

 Après avoir validé l'engagement des équipes préinscrites, action à faire si besoin pour les clubs ayant de nouvelles équipes à inscrire (Seniors et Seniors Plus)

Action à faire pour tous les championnats de Jeunes

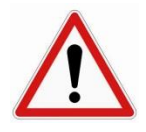

Veillez à bien calculer votre capacité d'accueil (nombre de terrains) afin de définir le nombre de (nouvelles) équipes à inscrire.

## Etape 1 : Aller dans le module compétition et choisir l'onglet Inscrire une nouvelle équipe

| 合             | Configuration         | Adhérents | Réservation | Offres              | Communication | Licence | Enseignement | Gestion financière | Compétitions      |
|---------------|-----------------------|-----------|-------------|---------------------|---------------|---------|--------------|--------------------|-------------------|
| Compétition » | Par équipes : Equipes |           |             |                     |               |         |              | Gérer mes é        | quipes existantes |
| Equipes       | s du club             |           |             |                     |               |         |              | Inscrire une       | nouvelle équipe   |
|               |                       |           |             |                     |               |         |              | Demande ho         | omologation       |
|               |                       |           |             |                     |               |         |              | Gestion des        | homologations     |
| /illésime Spo | rtif                  |           |             | Statut d'engagement |               |         | Fiche        | Officiels de l     | a compétition     |
| 2024          |                       |           | ~           | Indifférent         |               |         | Indiffé      | erent Matchs libre | S                 |

#### Filtrer votre recherche (sexe, catégorie, millésime)

| iveau hiérarchique |                       | Millésime                             |       | Sexe                                  |   |
|--------------------|-----------------------|---------------------------------------|-------|---------------------------------------|---|
| Ligue              |                       | 2023                                  | I 🗸 🖌 | Veuillez Choisir                      | ~ |
| atégone            |                       | Dont les inscriptions sont ouvertes ? |       |                                       |   |
| Veuillez Choisir   | <ul> <li>✓</li> </ul> | Veuillez Choisir                      |       | Ouverts aux autres ligues / comités ? |   |
|                    |                       |                                       |       |                                       |   |

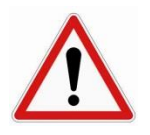

Les championnats **départementaux** sont homologués **au** <u>**niveau ligue**</u>. <u>Pour vos filtres de recherche : Sélectionner Ligue dans le niveau</u> <u>hiérarchique</u>

<u>Cas particulier pour le CD 83 pour lequel il faut sélectionner le</u> <u>niveau Comité.</u> 6

#### Etape 2 : Choix du championnat

Tous les Championnats pour lesquels l'inscription de nouvelles équipes est ouverte apparaissent en vert. Vérifiez bien le nom du championnat, la catégorie, le sexe et cliquez sur **« Ajouter une nouvelle équipe »**.

| 4 | LIBELLÉ +              | SEXE 🔸 | DATES +                 | INSCRIPTION +           | NB ÉQU.<br>DU CLUB | A CONF. 🔸 | A SAISIR 🔸 |                             |
|---|------------------------|--------|-------------------------|-------------------------|--------------------|-----------|------------|-----------------------------|
|   | Test championnat Ligue | ď      | Du 01/01/23 au 31/03/23 | Du 21/09/22 au 31/12/22 | 1                  | 0         |            | Ajouter une nouvelle équipe |

Pour les championnats de **Jeunes, Seniors et Seniors +35M/D et +45M**, l'inscription se fait dans les **championnats départementaux**. Chez les jeunes et Seniors Plus, les meilleures équipes seront basculées dans les **championnats régionaux**.

Pour les championnats **+45D**, **+55M/D et +65 ans**, l'inscription se fait au niveau de la Ligue PACA. Les divisions géographiques seront réalisées par la Ligue.

Dans le cas où la saisie de la fiche équipe peut se faire à la suite, l'écran suivant apparait.

| Fiche Joueurs Officiels Terrains                                                     |
|--------------------------------------------------------------------------------------|
| O Equipe inscrite                                                                    |
| Vous devez valider votre fiche équipe. Vous pouvez le faire en cliquant sur ce lien. |
| II Supprimer l'équipe                                                                |

#### > Etape 3 : Vérification

Revenir dans le menu « Par équipes – mes équipes ».

| Test championnat Ligue Transmis A saisir O <sup>7</sup> 01/23 03/23 1 ******** | ÷ |
|--------------------------------------------------------------------------------|---|
|--------------------------------------------------------------------------------|---|

### <u>La saisie de la fiche équipe (en 9 étapes)</u>

Action à faire pour tous les clubs dans tous championnats

*Remarque : la saisie de la fiche équipe peut s'opérer en plusieurs temps. Les informations sont modifiables à tout moment jusqu'à <u>la date limite fixée par l'organisateur</u>.* 

Etape 1 : Aller dans le menu « Compétitions – Gérer mes équipes existantes » Choisir l'équipe (possibilité d'utiliser les filtres de recherche)

| veau hiérarchique |   | Millésime               |                 |     | Sexe                                  |             |
|-------------------|---|-------------------------|-----------------|-----|---------------------------------------|-------------|
| Ligue             |   | 2023                    |                 |     | Veuillez Choisir                      | <pre></pre> |
| tégorie           |   | Dont les inscriptions s | sont ouvertes ? |     |                                       |             |
| Veuillez Choisir  | V | Veuillez Cho            | isir            | l 🗸 | Ouverts aux autres ligues / comités ? |             |
|                   |   |                         |                 |     |                                       |             |
|                   |   |                         |                 |     |                                       |             |
|                   |   |                         |                 |     |                                       | Recherche   |
|                   |   |                         |                 |     |                                       |             |

Cliquer sur le crayon pour remplir la fiche équipe.

#### Etape 2 : Choix du modèle de balles

La saisie de la fiche équipe se fait en utilisant les modules de gauche à droite. Restez donc sur le menu « fiche ».

| Compétition » Par équipes : Equipes » Equipe      |                                               | Test championnat Ligue / Equipe N°1 (  |
|---------------------------------------------------|-----------------------------------------------|----------------------------------------|
| Fiche Joueurs Officiels                           | Terrains                                      |                                        |
| Vous devez valider votre fiche équipe. Vous pouve | z le faire en cliquant sur ce lien.           |                                        |
|                                                   | G Supprimer l'équipe                          |                                        |
| Equipe N°                                         | Engagement                                    | Fiche                                  |
| 1                                                 | Transmis par l'organisateur (du 21/09/2022 au | A saisir (du 21/09/2022 au 31/12/2022) |
| Droits d'engagement réglés                        | 31/12/2022)                                   | Modèle de balles                       |
| Non                                               | Prélèvement                                   | Veuillez Choisir                       |
|                                                   |                                               |                                        |
|                                                   |                                               |                                        |

Choisir le modèle de balle dans le menu déroulant -

#### Etape 3 : Saisie du correspondant

• Cliquer sur la loupe et saisir le numéro de licence ou le nom.

|                    | Veuillez indiquer le numéro de licence sur 7 c | aractères ou le début du nom |                                                            |
|--------------------|------------------------------------------------|------------------------------|------------------------------------------------------------|
| ivilite            | Nom                                            | Prénom                       | Courriel                                                   |
| Veuillez Choisir 🗸 |                                                |                              |                                                            |
| dresse 1           | Adresse 2                                      | Code postal                  | Ville                                                      |
|                    | -                                              |                              |                                                            |
| il. domicile       | Tel. bureau                                    | Portable                     | Fax                                                        |
|                    |                                                |                              |                                                            |
|                    |                                                |                              |                                                            |
|                    |                                                | Veuillez indique             | r le numéro de licence sur 7 caractères ou le début du nom |
|                    |                                                |                              |                                                            |

#### Les différentes informations de la fiche adhérent apparaissent

| Correspondant          |                        |             |                       |
|------------------------|------------------------|-------------|-----------------------|
| Supprimer Q Rechercher |                        |             |                       |
| Civilite               | Nom                    | Prénom      | Courriel              |
| Madame                 | PIERSON                | Karine      | karine.pierson@fft.fr |
| Adresse 1              | Adresse 2              | Code postal | Ville                 |
| LIGUE DE TENNIS        | 1175 CHEMIN DES CRUYES | 13090 Q     | AIX EN PROVENCE       |
| Tel. domicile          | Tel. bureau            | Portable    | Fax                   |
|                        | 0442281946             | 0674883329  |                       |

#### • Si le correspondant n'est pas un licencié, saisir manuellement les différents champs.

| Correspondant         |             |             |               |
|-----------------------|-------------|-------------|---------------|
| Civilite              | Nom         | Prénom      | Courriel      |
| Monsieur 🗸            | SERVICE     | Tennis      | tennis@fft.fr |
| Adresse 1             | Adresse 2   | Code postal | Ville         |
| Avenue de la Raquette |             | 06000 Q     | Nice          |
| Tel. domicile         | Tel. bureau | Portable    | Fax           |
|                       |             | 06123456789 |               |

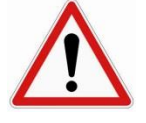

Le correspondant de l'équipe apparaitra sur toutes les communications envoyées par l'organisateur aux différentes équipes. Il faut donc bien le choisir. Cela peut être le capitaine, le responsable sportif du club, le correspondant du club, un parent, etc.

#### Etape 4 : Saisie du capitaine

Pour rappel, selon les règlements sportifs, le capitaine doit être licencié au club dans l'année sportive en cours. Si ces critères ne sont pas respectés, la saisie sera impossible.

|                                                                                                  | Veuillez indiquer le numéro de licence sur 7 caractères ou | le début du nom                                                               |                                        |
|--------------------------------------------------------------------------------------------------|------------------------------------------------------------|-------------------------------------------------------------------------------|----------------------------------------|
| Supprimer Q Rechercher                                                                           |                                                            |                                                                               |                                        |
| icence                                                                                           | Nom                                                        | Adresse                                                                       | Courriel                               |
| ortable                                                                                          | Tel. bureau                                                | Tel. domicile                                                                 | Fax bureau / Fax domicile              |
|                                                                                                  |                                                            |                                                                               |                                        |
|                                                                                                  |                                                            |                                                                               |                                        |
|                                                                                                  |                                                            |                                                                               |                                        |
| Capitaine                                                                                        |                                                            | V                                                                             |                                        |
| Capitaine                                                                                        | r                                                          | V                                                                             |                                        |
| Capitaine           Image: Supprimer         Image: Rechercher           Licence         Licence | r                                                          | Adresse                                                                       | Courriel                               |
| Capitaine<br>Supprimer<br>Licence<br>6263444 R 2021                                              | r<br>Nom<br>PIERSON Karine                                 | Adresse<br>LIGUE DE TENNIS<br>1175 CHEMIN DES CRUYE:<br>13090 AIX EN PROVENCE | Courriel<br>karine.pierson@fft.fr<br>S |

Cliquer sur Rechercher et saisir le numéro de licence ou le nom.

Si les informations sont erronées, il faut dans un premier temps « **enregistrer la fiche** » puis aller sur l'onglet **« Adhérents »** puis sur le menu **« gestion »**.

#### En cas d'informations erronées :

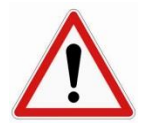

*Les actions présentées ci-après ne sont pas accessibles pour l'utilisateur de niveau 5 - équipes. Demander à un utilisateur possédant des droits plus étendus de faire l'action.* 

#### Aller dans l'onglet Adhérent - Gestion

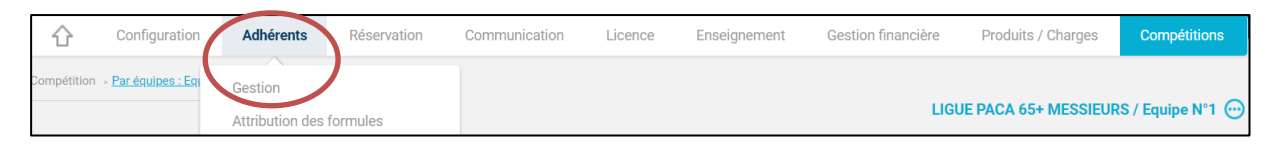

| PIERSON     | Q                     | Adhérents avec email Chef de famille uniquement |
|-------------|-----------------------|-------------------------------------------------|
| exe         | Regroupement familial |                                                 |
| Indifférent |                       |                                                 |

#### Choisir un des critères de recherche puis cliquer sur Rechercher

Ouvrir la fiche de l'adhérent avec le crayon,

|                                      | NOM 🔸                     | PRÉNOM 🔸                              | SEXE 🔸         | NÉ(E) EN 🔸                           | DERNIÈRE<br>LICENCE      |                      | TYPE 🔸        | NIV/CLST 🔸 | DERNIÈRE<br>ADHÉSION |      |
|--------------------------------------|---------------------------|---------------------------------------|----------------|--------------------------------------|--------------------------|----------------------|---------------|------------|----------------------|------|
|                                      | PIERSON                   | Karine                                | Ŷ              | 1973                                 | 6263444 R (2021) Cor     | npétition            | С             | NC (2020)  | 2021                 | Ø    |
| Configuration                        | Adhérents                 | Réservation C                         | ommunication   | Licence Enseign                      | ement Gestion financière | Produits / Charges   | Compétitior   | 15         |                      |      |
| Adhérents » Gestion » Recherch       | <u>Résultats</u> - Consul | lter/Modifier un membre               |                |                                      | Adhárant - DIE           | PSON Karinan 6262444 | P (2021) NO   |            |                      |      |
| Identité Licences                    | homules                   | Groupes                               | Disponibilités | Réservations                         | Niveau/Cls Com           | pte Fonctions        | R (2021) - NC |            |                      |      |
|                                      | 4                         |                                       |                |                                      |                          |                      |               |            |                      |      |
| Informations générale:<br>Civilité   | 5                         | Nom                                   |                | Prénom                               |                          | Date de naissance    |               |            |                      |      |
| MME<br>Licence Club 2021<br>6263444R |                           | PIERSON<br>Pratique<br>En compétition |                | Karine<br>Meilleur cla:<br>15 (1993) | ssement                  | 05/03/1973           |               |            |                      |      |
| Nationalité                          | ~                         | Catégorie Socio Profe                 | ssionnelle     | Profession                           | illez Choisir —          |                      |               |            |                      |      |
|                                      |                           |                                       |                |                                      |                          | Faire la             | modi          | fication ( | et enreais           | trer |
| Adresse                              |                           |                                       |                |                                      |                          |                      |               |            |                      |      |
| Rés. Bat. Esc.                       |                           | N° et voie                            |                | Code Postal                          |                          | Ville                |               |            |                      |      |
| LIGUE DE TENNIS                      |                           | 1175 CHEMIN D                         | ES CRUYES      | 13090                                | Q                        | AIX EN PROVE         | NCE           |            |                      |      |

Revenir ensuite sur l'onglet **« Compétition »** puis dans le menu **« Gérer mes équipes existantes »** puis rentrer à nouveau dans l'équipe. La modification apparait dans la fiche équipe. Pour finir, vérifier l'adresse des installations et vous pouvez indiquer un commentaire d'accès au club.

| Supprimer     Q     Rechercher |                                                    |           |                     |   |
|--------------------------------|----------------------------------------------------|-----------|---------------------|---|
| Club                           | Adresse                                            |           | Courriel            |   |
| 52 L0 1000 ★                   | 1175, Ch des Cruyes - Cel<br>13090 AIX EN PROVENCE | ony       | ligue.paca@fft.fr   |   |
| éléphone                       | Fax                                                |           | Commentaire d'accès |   |
| 0442281940                     |                                                    |           |                     |   |
| tötel 1                        |                                                    | Hötel 2   |                     |   |
| undefined                      |                                                    | undefined |                     |   |
|                                |                                                    |           |                     | 4 |

Cliquer sur enregistrer.

Pôle Digital Ligue Provence – Alpes – Côte d'Azur La Saisie des équipes – Saison 2025

#### > Etape 5 : Saisie des joueurs

Seuls les joueurs licenciés en 2025 (licence Multi-raquettes) pourront être saisis sur la fiche équipe.

| Fiche Joueurs      | Officiels | Terrains |  |  |
|--------------------|-----------|----------|--|--|
|                    |           |          |  |  |
| Equipe sauvegardée |           |          |  |  |

Cliquer sur l'onglet « Joueurs ».

Un élément trouvé.

Trier / Identifier les joueurs brûlés

La saisie des joueurs peut se faire unitairement (avec une recherche par nom ou numéro de licence)

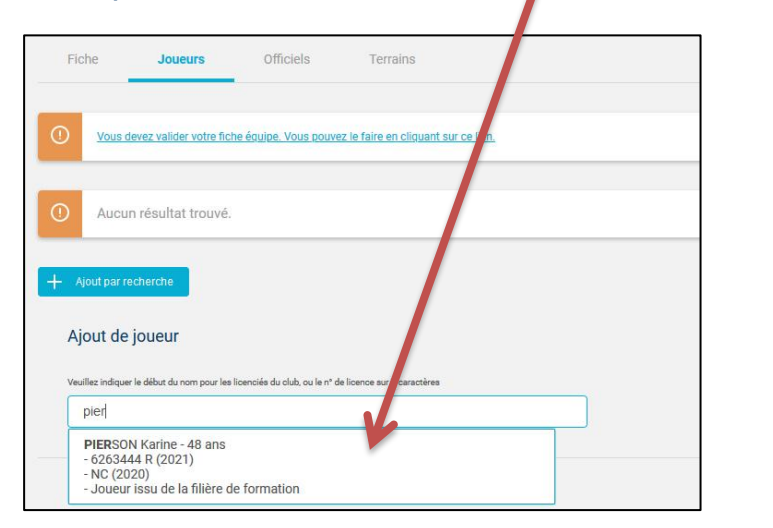

| + Ajout par recherche        | 8                  |                   |                         |                   |                      |             |                |                 |   |
|------------------------------|--------------------|-------------------|-------------------------|-------------------|----------------------|-------------|----------------|-----------------|---|
| Ajout de joueu               | ır                 |                   |                         |                   |                      |             |                |                 |   |
| Veuillez indiquer le début o | du nom pour les li | icenciés du club, | , ou le n° de licence s | ur 7 caractères   |                      |             |                |                 |   |
| ne - 48 ans - 62             | 263444 R (2        | 2021) - NC        | (2020) - Jou            | ieur issu de la l | filière de formation |             | Ajouter joueur |                 |   |
| Qualifié à titre             | provisoire (jou    | Jeurs DROM-(      | COM)                    |                   |                      |             |                |                 |   |
| liquer sur ajc               | outer jo           | oueur.            |                         |                   | 1                    |             |                |                 |   |
|                              |                    | 105               |                         |                   |                      |             | auguraurré i   |                 | _ |
| NOM 4                        | UE +               | AGE +             | SIMPLE +                | DOUBLE +          | LICENCE              | STATUT      | ANCIENNETE +   | QUALIF. PROV. 🖤 | U |
| PIERSON Karine               | Oui                | 48                | NC                      | 19                | 6263444 R (2021)     | Equipe (EQ) | 4 ans          | Non             |   |

Pôle Digital Ligue Provence – Alpes – Côte d'Azur La Saisie des équipes – Saison 2025

1

Télécharger les attestations des joueurs

OK

~

Supprimer joueur(s)

Par ailleurs, la saisie des joueurs peut être faite en **masse**, avec la commande **« ajout par recherche »** 

| <ul> <li>Trier / Identifier les joueurs brûlés</li> </ul> | Télécharger les attestations des joueurs | Supprimer joueur(s) | <b>~</b> | ОК |
|-----------------------------------------------------------|------------------------------------------|---------------------|----------|----|
| + Ajout par recherche                                     |                                          |                     |          |    |

Sélectionner les différents critères et cliquer sur Rechercher.

| Aillésime licence |                      | Code club                 |
|-------------------|----------------------|---------------------------|
| 2023              | <ul> <li></li> </ul> | 62050536                  |
| Catégorie licence |                      | Age                       |
| Indifférent       | <b>~</b>             | Senior                    |
| Nom               |                      | Prénom                    |
| Sexe              |                      | Dernier classement        |
| Homme             | ~                    | Indifférent 🗸 🗸           |
| Age sportif       |                      | Tennis entreprise ?       |
| à                 |                      | 🔵 Indifférent 💿 Non 🔵 Oui |

Sélectionner les joueurs souhaités puis ajouter.

|           |         | JOUEUR +          | LICENCE          | CLUB 🔸     | TE | CLASST. 🔸 | STATUT LIC. + | DATE SAISIE LIC. 4 | CATEG. ÂGE | NAT. |         |
|-----------|---------|-------------------|------------------|------------|----|-----------|---------------|--------------------|------------|------|---------|
| Ŷ         |         | JOUEUSE UNE       | 1221023 Y (2021) | 62 L0 1000 |    | NC (2021) | EQ            | 23/09/20           | 9 ans      | FRA  |         |
| Ŷ         |         | JOUEUSE DEUX      | 1221024 Z (2021) | 62 L0 1000 |    | NC (2021) | EQ            | 23/09/20           | 9 ans      | FRA  |         |
| Ŷ         |         | JOUEUSE TROIS     | 1221025 A (2021) | 62 L0 1000 |    | NC (2021) | EQ            | 23/09/20           | 9 ans      | FRA  |         |
| Ŷ         |         | JOUEUSE QUATRE    | 1221026 B (2021) | 62 L0 1000 |    | NC (2021) | EQ            | 23/09/20           | 9 ans      | FRA  |         |
| Ç į       |         | PIERSON Karine    | 6263444 R (2021) | 62 L0 1000 |    | NC (2021) | EQ            | 24/09/20           | 45         | FRA  |         |
| Ŷ         |         | SENIOR DEUX FEMME | 1221034 K (2021) | 62 L0 1000 |    | NC (2021) | EQ            | 24/09/20           | Senior     | FRA  |         |
| Ŷ         |         | SENIOR UN FEMME   | 1221033 J (2021) | 62 L0 1000 |    | NC (2021) | EQ            | 24/09/20           | Senior     | FRA  |         |
| Ŷ         |         | WOMAN UNE         | 1221029 E (2021) | 62 L0 1000 |    | NC (2021) | EQ            | 23/09/20           | 13/14 ans  | FRA  |         |
| Ŷ         |         | WOMAN DEUX        | 1221030 F (2021) | 62 L0 1000 |    | NC (2021) | EQ            | 23/09/20           | 13/14 ans  | FRA  |         |
| 10 élémen | nts tro | uvés.             |                  |            |    |           |               |                    |            |      |         |
| Retour    | ]       |                   |                  |            |    |           |               |                    |            |      | Ajouter |

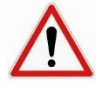

Pour les championnats Régionaux et Départementaux Seniors et Seniors Plus (hors DQDN4 qui suit un autre règlement), seuls les joueurs présents sur cette liste pourront jouer à l'exception du joueur « joker ». Veillez donc à inscrire le plus possible de joueurs susceptibles de jouer (15 au maximum). Les raisons des blocages pour l'ajout des joueurs peuvent être :

- L'absence de licence sur le millésime 2025
- Non-respect de la catégorie d'âge/sexe
- **Joueurs ND** : Les reclassements sont a effectués sur ADOC ou directement sur le compte Ten'Up des joueurs.

#### Equipes communes à deux clubs

Dans les championnats où la constitution d'une équipe commune à deux clubs est autorisée, il est possible de déclarer l'intégralité des joueurs depuis ADOC. Au niveau de la recherche pour les personnes non licenciées au club, il faudra obligatoirement saisir le numéro de licence.

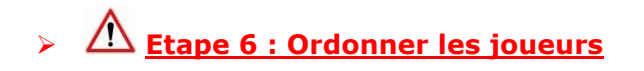

- Dans les championnats Seniors les 4 premiers joueurs ne peuvent apparaitre dans une autre liste minimale.
- Dans les championnats Seniors Plus les 3 premiers joueurs ne peuvent apparaitre dans une autre liste minimale.
- Dans les championnats de jeunes, les 2 premiers joueurs ne peuvent apparaitre dans aucune autre liste minimale.

Il est donc nécessaire de trier les joueurs, quand ces derniers sont au même classement afin de définir les joueurs « **interdits** » dans les autres équipes.

| 6 éléments trouvés.                                       |      |       |          |          | 1                               |             |                    |                 |    |
|-----------------------------------------------------------|------|-------|----------|----------|---------------------------------|-------------|--------------------|-----------------|----|
| NOM 4                                                     | UE 🕁 | AGE 🕁 | SIMPLE 🔸 | DOUBLE 🔸 | LICENCE                         | STATUT 🔸    | ANCIENNETÉ 🔸       | QUALIF. PROV. 🔸 |    |
| Yves iff                                                  | Oui  | 80    | 30       | 12       | H (2019)                        | Equipe (EQ) | 20 ans             | Non             |    |
| Bernard                                                   | Oui  | 65    | 30       | 12       | G (2019)                        | Equipe (EQ) | 19 ans             | Non             |    |
| Raymond iii                                               | Oui  | 68    | 30       | 12       | L (2019)                        | Equipe (EQ) | 18 ans             | Non             |    |
| Jean Pierre                                               | Oui  | 68    | 30/1     | 13       | S (2019)                        | Equipe (EQ) | 21 ans             | Non             |    |
| Michel Jiff                                               | Oui  | 76    | 30/1     | 13       | A (2019)                        | Equipe (EQ) | 19 ans             | Non             |    |
| . Jean Marie 🏢                                            | Oui  | 68    | 30/1     | 13       | J (2019)                        | Equipe (EQ) | 7 ans              | Non             |    |
| 6 élémente través                                         |      |       | $\smile$ |          | 1                               |             |                    |                 |    |
| <ul> <li>Trier / Identifier les joueurs brûlés</li> </ul> |      |       |          | Edite    | er les attestations des joueurs | S           | upprimer joueur(s) |                 | ОК |
| + Ajour <del>par recincience</del>                        |      |       |          |          |                                 |             |                    |                 |    |
|                                                           |      |       |          |          |                                 |             |                    |                 |    |

#### Dans le cas présenté, Jean-Pierre est en 4 mais le club souhaite faire l'inversion avec Michel. Cliquez sur **« Trier les joueurs ».**

14

Faites l'inversion entre les blocs. Cliquez sur enregistrer puis retour.

| Liste des joueurs     |  |
|-----------------------|--|
| Yves .                |  |
| Bernard               |  |
| Raymond               |  |
| Jean Pierre<br>Michel |  |
| . Jean Marie          |  |
|                       |  |

| L    | iste des joueurs |             |
|------|------------------|-------------|
|      | Yves             |             |
|      | Bernard          |             |
|      | Raymond          |             |
|      | Michel           |             |
|      | Jean Pierre      |             |
|      | Jean Marie       |             |
|      |                  |             |
| Reto | bur              | Enregistrer |

Par ailleurs, d'autres informations apparaissent sur la liste des joueurs comme le statut **JIFF** ou **non JIFF**, **le statut sportif ou l'ancienneté dans le club** (important pour les équipes en championnat de France ou DQDN4)

#### Etape 7 : Saisie des Officiels

Le club doit saisir à titre déclaratif afin de pouvoir engager une équipe :

 Un(e) JA –Juge-Arbitre par Equipes qualifié(e) et licencié(e) dans le club pour l'année sportive en cours (dans tous les championnats)

| Fiche        | Joueurs Officiels                          | Terrains                         |  |  |
|--------------|--------------------------------------------|----------------------------------|--|--|
| () Vous deve | ez valider votre fiche équipe. Vous pouvez | e faire en cliquant sur ce lien, |  |  |

Ces officiels peuvent être identifiés par numéro de licence ou par recherche.

Pôle Digital Ligue Provence – Alpes – Côte d'Azur La Saisie des équipes – Saison 2025 15

| <u>Vous devez valider votre fiche équipe. Vous pouvez le faire en cliquant sur ce lien.</u>                                                   |  |
|----------------------------------------------------------------------------------------------------|--|
| Aucun résultat trouvé.                                                                                                    |  |
| Recherche Officiels                                                                                                    |  |
| Ajout d'officiel                                                                                                    |  |
| Veuillez indiquer le début du nom pour les licenciés du club, ou le n° de licence sur 7 caractères                                            |  |
| Arb                                                                                                    |  |
| Arb Arbitre 1 12541454K                                                                                                    |  |
| Arb<br>Arbitre 1 -<br>- 12541454K                                                                                                    |  |
| Arbi<br>Arbitre 1 -<br>- 12541454K                                                                                                    |  |
| Arbi Arbitre 1 12541454K  Ajout d'officiel Veuillez indiguer le début du nom pour les licenciés du club, ou le n° de licence sur 7 caractères |  |

16

Comme il est demandé d'avoir un JAE, il faut affecter l'officiel en cliquant sur le bouton « Ajouter en tant que JAE ».

| Fiche Joueur         | rs Officiels                | Terrains                    |             |         |               |                                    |           |
|----------------------|-----------------------------|-----------------------------|-------------|---------|---------------|------------------------------------|-----------|
| Vous devez valider v | votre fiche équipe. Vous po | uvez le faire en cliquant s | ur ce lien. |         |               |                                    |           |
| ① Aucun résultat t   | rouvé.                      |                             |             |         |               |                                    |           |
| Recherche Officiels  | Re                          | cherche Résultats           |             |         |               |                                    | 9         |
| <b></b>              | 2 élén                      | PRÉNOM ↓                    | CIVILITÉ +  | LICENCE | QUALIF MAX JA | QUALIF MAX ARBITRE                 |           |
| $\langle \rangle$    | ARBI                        | ITRE UN                     | Madame      |         | JAE1          |                                    | 0         |
| $\backslash$         | ARB                         | ITRE DEUX                   | Monsieur    | •       | JAE1          |                                    |           |
|                      | Z élén                      | nents trouvés.<br>Retour    |             |         |               | En tant que A      En tant que JAE | + Ajouter |

Grâce au bouton « Recherche Officiels », il est possible de trouver les officiels du club.

<u>Remarques</u> : Les officiels étant renseignés comme inactifs ne pourront être saisis. En cas de difficulté, veuillez contacter la Commission Départementale ou Régionale d'Arbitrage. De plus, dans certains championnats, la saisie des arbitres est également demandée.

#### Etape 8 : Saisie des terrains

Le club doit renseigner les courts déclarés pour les rencontres de l'équipe considérée

| Officiels <b>Terrains</b>                       | i seront utilisés pour les re                     | encontres de cette équipe, et no                                 | n tous les terrains de votre club                                |                                                                  |
|-------------------------------------------------|---------------------------------------------------|------------------------------------------------------------------|------------------------------------------------------------------|------------------------------------------------------------------|
| loir saisir uniquement les terrains qu          | i seront utilisés pour les re                     | encontres de cette équipe, et no                                 | on tous les terrains de votre club                               |                                                                  |
| Iloir saisir uniquement les terrains q          | i seront utilisés pour les re                     | encontres de cette équipe, et no                                 | on tous les terrains de votre club                               |                                                                  |
|                                                 |                                                   |                                                                  |                                                                  |                                                                  |
| tre fiche équipe. Vous pouvez le faire en cliqu | int sur ce lien.                                  |                                                                  |                                                                  |                                                                  |
|                                                 |                                                   |                                                                  |                                                                  |                                                                  |
|                                                 |                                                   |                                                                  |                                                                  |                                                                  |
| 23                                              | itre fiche équipe. Yous pouvez le faire en clique | itre fiche équipe. Yous pouvez le faire en cliquant aur ce lien. | itre fiche équipe. Yous pouvez le faire en cilquant sur ce lien. | itre fiche équipe. Yous pouvez le faire en cilquant sur ce lien. |

| Modifier / Ajouter Terrain  |                        |                      |          |
|-----------------------------|------------------------|----------------------|----------|
| Surface                     | Nbre courts extérieurs | Nbre courts couverts | $\frown$ |
| Terre battue traditionnelle | 2                      | 0                    | ОК       |
|                             |                        |                      |          |

| Fiche Joueurs Officie                      | ls Terrains                                             |                                                             |                      |
|--------------------------------------------|---------------------------------------------------------|-------------------------------------------------------------|----------------------|
| Merci de bien vouloir saisir uniqu         | ement les terrains qui seront utilisés pour les rencont | res de cette équipe, et non tous les terrains de votre club |                      |
| Vous devez valider votre fiche équipe. Voi | is pouvez le faire en cliquant sur ce lien,             |                                                             |                      |
| Un élément trouvé.                         |                                                         | 0                                                           |                      |
| NATURE DE SURFACE                          | NBRE COURTS EXTÉRIEURS                                  | NBRE COURTS COUVERTS                                        |                      |
| Terre battue traditionnelle                | 2                                                       | 0                                                           |                      |
| Un élément trouvé.                         |                                                         | ٥                                                           | Supprimer terrain(s) |

Le club ne doit déclarer qu'une surface de jeu sur la fiche équipe. Modifications possibles conformément aux règlements.

Le club doit déclarer le nombre et la nature de la surface des courts qu'il mettra à la disposition du Juge-Arbitre pour le déroulement des rencontres ayant lieu sur ses terrains. Toute modification des informations ci-dessus devra être communiquée à l'organisateur de l'épreuve ainsi qu'au club visiteur au plus tard six jours avant la rencontre.

Dans une rencontre non commencée, le Juge-Arbitre doit prendre toutes les mesures pour que la rencontre ne soit pas reportée et puisse se disputer dans la journée.

Pôle Digital Ligue Provence – Alpes – Côte d'Azur La Saisie des équipes – Saison 2025

#### Etape 9 : Validation de la fiche équipe

Cliquez sur le lien suivant (accessible depuis les différents onglets : Fiche – Joueurs – Officiels – Terrains)

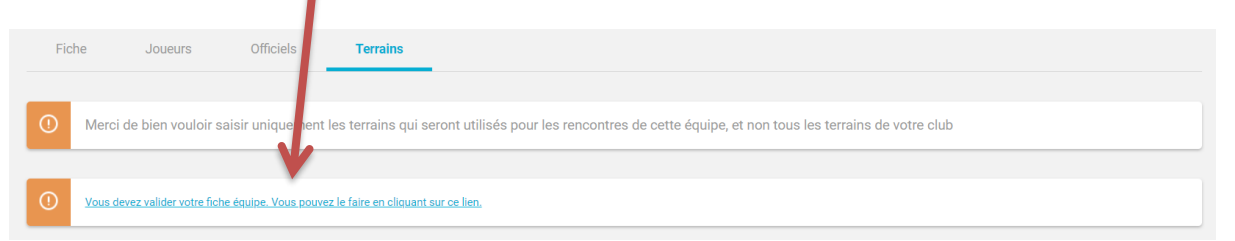

L'écran suivant apparait, car des contrôles vont s'opérer :

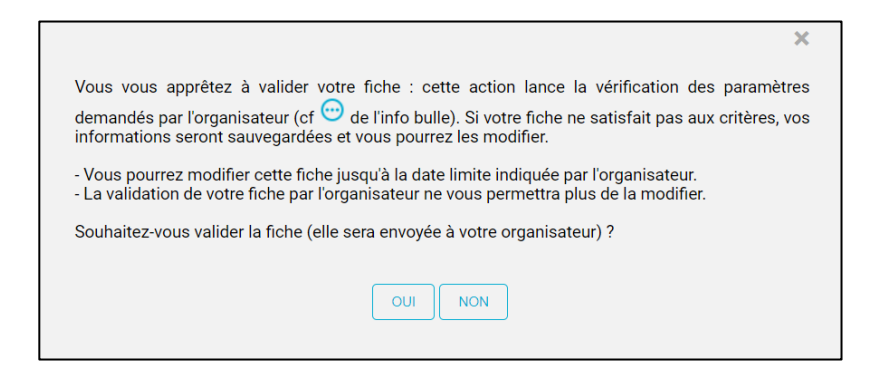

Si un élément est manquant ou ne respecte pas la règlementation de la division, une alerte apparait.

| Fiche    | Joueurs           | Officiels | Terrains |  |
|----------|-------------------|-----------|----------|--|
|          |                   |           |          |  |
| 🛞 Référe | ence des balles e | xigée.    |          |  |

Il est nécessaire de faire la correction, d'enregistrer puis de valider à nouveau la fiche. L'application renseigne ensuite l'utilisateur que la fiche est terminée et validée.

| Fiche     | Joueurs            | Officiels          | Terrains |
|-----------|--------------------|--------------------|----------|
| 🕗 La sais | ie de la fiche équ | uipe est terminée. |          |

Jusqu'à la date limite de la période de saisie de la fiche équipe, des modifications sont encore possibles. Il faudra cliquer sur « annuler saisie fiche terminée » depuis l'onglet fiche, faire les modifications et valider à nouveau.

 Fiche
 Joueurs
 Officiels
 Terrains

 Image: Annuler "Saisie fiche terminee"
 Enregistrer
 Enregistrer

 Pôle Digital Ligue Provence – Alpes – Côte d'Azur

La Saisie des équipes – Saison 2025

#### Cas des joueurs d'Outre-Mer & Cas des joueurs à assimiler UE

> Contacter l'organisateur du championnat.

#### Prélèvement automatique des droits d'engagement

Une fois la date limite de confirmation d'engagement des équipes passée, l'organisateur validera les équipes. Cette action déclenchera le prélèvement automatique des droits d'engagements (sur le même compte que celui des licences) selon les délais fixés par l'organisateur.

| 1 | COUPE DE LA CONVIVIALITE 2023 | Validé | Validée | ď | 10/22 | 06/23 | 1  | CONVIVIALITE / A |   |
|---|-------------------------------|--------|---------|---|-------|-------|----|------------------|---|
|   | COOPE DE LA CONVINALITE 2023  | valide | valluee | 0 | 10/22 | 00/23 | 20 | CONVIVIALITE / A | 0 |

Les informations sur le prélèvement seront visibles dans l'onglet « Gestion Financière » accessible par le Super Administrateur et Gestionnaire.

| $\hat{\mathbf{U}}$ | Configuration            | Adhérents | Réservation | Communication       | Licence | Enseignement | Gestion financière                          | Produits / Charge |
|--------------------|--------------------------|-----------|-------------|---------------------|---------|--------------|---------------------------------------------|-------------------|
| Gestion fina       | ancière 🦂 Suivi Prélèvem | ent       |             |                     |         |              | Validation paiement des                     | s licences        |
| Suivi des j        | prélèvements             |           |             |                     |         |              | Suivi des prélèvements                      |                   |
|                    |                          |           |             |                     |         |              | Achat Produits/Services                     | S                 |
| Millesim           | e                        |           |             | Type de Prélevement |         |              | Suivi des paiements                         |                   |
| 202                | 3                        |           | <b>~</b>    | Licence             |         |              | Stock Produits/Services<br>Aides attribuées | 3                 |
|                    |                          |           |             |                     |         |              | Relevé adhérent                             |                   |
|                    |                          |           |             |                     |         | _            | Transactions Paybox                         |                   |

🗥 Selon les fonctionnalités ADOC ouvertes, l'onglet Gestion financière est plus ou moins important.

| Millesime | Type de Prélevement     |
|-----------|-------------------------|
| 2023      | Licence Recherct        |
|           | Licence<br>Taxe tournoi |
|           | Championnat par équipe  |
|           | Cotisations statutaires |

L'icône suivant e permet d'avoir le récapitulatif des prélèvements en version Excel.

| м        | illesime                                        |           | Type de Prélevement    |                       |                        |  |
|----------|-------------------------------------------------|-----------|------------------------|-----------------------|------------------------|--|
|          | 2023                                            | ~         | Championnat par équipe | Rech                  | ercher                 |  |
|          |                                                 |           |                        |                       |                        |  |
| 2 élémei | nts trouvés.                                    |           |                        |                       |                        |  |
| 2 éléme  | nts trouvés.                                    | ORIGINE   | 1<br>DATE VALEUR 🔶     | MONTANT 🕹             | STATUT +               |  |
| 2 éléme  | nts trouvés.<br>DATE EXTRACTION ↓<br>15/10/2022 | origine - | 1<br>DATE VALEUR ↓     | MONTANT ↓<br>215.00 € | STATUT 🎍<br>Provisoire |  |

Pôle Digital Ligue Provence – Alpes – Côte d'Azur La Saisie des équipes – Saison 2025 Il est aussi possible d'avoir le détail concernant chaque prélèvement en cliquant sur

| Detail                |                        |                    |                 |                       |  |
|-----------------------|------------------------|--------------------|-----------------|-----------------------|--|
| Date extraction :     | Etat :                 | Montant :          |                 |                       |  |
| 15/10/2022            | Provisoire             | 215.00 €           |                 |                       |  |
| 6 éléments trouvés.   |                        |                    |                 |                       |  |
|                       | LIBELLÉ HOMOLOGATION 🔶 | LIBELLÉ DIVISION 🔶 | N° DE<br>L'ÉQU. | MONTANT<br>DU PRÉLÈVT |  |
| E 2023 62 L0 1000 037 | CD13 - 35+ DAMES       | DIVISION 1         | 1               | 38.00 €               |  |
| E 2023 62 L0 1000 038 | CD13 - 35+ MESSIEURS   | DIVISION 3         | 1               | 38.00 €               |  |

Par ailleurs, quand un championnat est publié, il existe un lien direct entre ADOC et Ten'Up.

|              | 115                        | RECHERCHER | DEVENIR LICENCIÉ  | TORIELS     |            | INEXION/INSCRIP |
|--------------|----------------------------|------------|-------------------|-------------|------------|-----------------|
| Le classeme  | ent                        | Delete     | Demoster desutées | Diff Matala | Diff. Code | Diff. Isour     |
| 1ª           | A.S. ROGNAC TENNIS 1       | 2          | 1 (/1N)           | 0 (+2/-2)   | +2 (+6/-4) | +6 (+44/-38)    |
| 2*           | TC TOULONNAIS 1            | 2          | 1 (/1N)           | 0 (+2/-2)   | 0 (+4/-4)  | +1 (+31/-30)    |
| 3.           | TC ANTIBES JUAN LES PINS 1 | 2          | 1 (/1N)           | 0 (+2/-2)   | 0 (+4/-4)  | -1 (+30/-31)    |
| 4=           | TENNIS ACADEMY DE LUMINY 1 | 2          | 1 (/1N)           | 0 (+2/-2)   | -2 (+4/-6) | -6 (+38/-44)    |
| 5°           | T.C CARRY-LE-ROUET 1       |            |                   |             |            |                 |
| Le calendrie | er des rencontres          |            |                   |             |            |                 |
| 00/10/22     | 4                          | 09/10/22   |                   |             |            |                 |

Enfin, depuis la liste des joueurs, il est possible d'imprimer toutes les licences des membres de l'équipe.

Pôle Digital Ligue Provence – Alpes – Côte d'Azur La Saisie des équipes – Saison 2025 Î

| Fiche Joueurs        | Officie | ls    | Terrains |          |         |        |              |                                                                                                    |                                                                                                    |       |
|----------------------|---------|-------|----------|----------|---------|--------|--------------|----------------------------------------------------------------------------------------------------|----------------------------------------------------------------------------------------------------|-------|
| 10 éléments trouvés. |         |       |          |          |         | 1      |              |                                                                                                    |                                                                                                    |       |
| NOM ↓                | UE 🔸    | AGE 🕁 | SIMPLE 🕹 | DOUBLE 🔶 | LICENCE |        | STATUT 🕹     | ANCIENNETÉ 🔱                                                                                                    | QUALIF. PROV. 🔸                                                                                                    |       |
| Arnaud 🍐 🎚           | Oui     | 47    | -2/6     | -1       |         | (2024) | Equipe (EQ)  | 12 ans                                                                                                    | Non                                                                                                    |       |
| Théo   🗊             | Oui     | 19    | 1/6      | 1        |         | (2024) | Equipe (EQ)  |                                                                                                    |                                                                                                    | _     |
| Julien 🍐 🏢           | Oui     | 22    | 1/6      | 1        |         | (2024) | Equipe (EQ)  | H 17/18 ans (2006) NVEQ<br>Classement tennis : 3/6<br>Mellind classement throw: 3/9 en 2022<br>Classement padel : NG                                                                                                    | DE LICENCE                                                                                                    |       |
| I charles 🍐 🎚        | Oui     | 17    | 2/6      | 2        |         | (2024) | Equipe (EQ)  | Classement beach tennis : NC<br>Lonno mit aquettes usitali jacy no 31680224 (Prix : 22.89K)<br>COUNTRY CLUB ARXIS<br>81 31999<br>Anestation dolles in 13/12/02/23 a 16:31                                                                                                    | 20                                                                                                    |       |
| Matis Jiff           | Oui     | 18    | 3/6      | 3        |         | (2024) | Equipe (EQ)  | ASSURANCE<br>involves and a 10 <sup>17</sup> and patienting from pages an anomality involves from of anomal v1000000 or an<br>involves and an anomality of transmission by barries from the from anomality of the appendix of anomalies and<br>anomality of the appendix of the appendix of the appendix of the appendix of the<br>+ and in other of the appendix of the appendix of the appendix of the appendix of<br>+ and in other of the appendix of the appendix of the appendix of the appendix of<br>+ appendix of the appendix of the appendix of the appendix of the appendix of the<br>+ appendix of the appendix of the appendix of the appendix of the appendix of the<br>+ appendix of the appendix of the appendix of the appendix of the appendix of the appendix of the appendix of the<br>+ appendix of the appendix of the appen | QZP_                                                                                                    | MULTI |
| Alessandro 🏢         | Oui     | 18    | 3/6      | 3        |         | (2024) | Nouvellement | TENUE<br>du licencié                                                                                                    | Do that you requestions of a billionset, is 177 ord on source of balance of the<br>binness, is binded house and whether the ord and advected in the<br>binness, is binded house and whether the ord and advected in the<br>binness of the set of the set of the set of the set of the set of the<br>set of the set of the se | DELLE |
|                      |         |       |          |          |         |        |              |                                                                                                    | ATTESTATION                                                                                                    | Tri   |
|                      |         |       |          |          |         |        |              | H 55 (1967) EQ<br>Classement ternis : 3/6<br>Maturation : 3/6 at 1999<br>Classement back ternis : NC                                                                                                    | 2024                                                                                                    |       |

TENUP l'application du licencié

TENUP l'application du licencié 21

MULTI-RAQUETTES

TEN

NIS

MULTI

LIETT

RAG

ATTESTA DE LICEN

> Do betti gani neg Boneza, yi titibak martitar wan disi Praze pian chidar

Puis téléchargez les attestations des joueurs. Toutes les licences s'affichent sur une même page.

Pôle Digital Ligue Provence – Alpes – Côte d'Azur La Saisie des équipes – Saison 2025

## Statut Non Déterminé (ND) : un joueur possédant le statut ND doit demander un reclassement avant de participer à une rencontre.

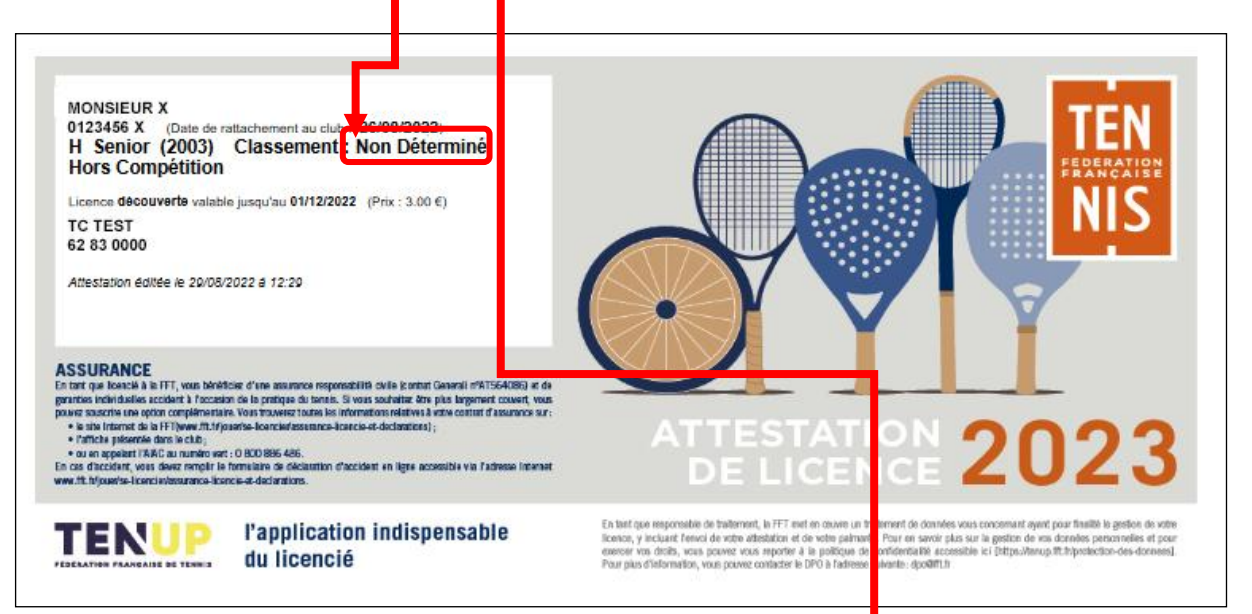

Le statut ND apparait également dans votre listing des adhérents.

|   | NOM +    | PRÉNOM + | SEXE + | NÉ(E) EN ↔         | DERNIÈRE<br>LICENCE     | TYPE 🔶 | MV/CLST + | DERNIÈRE<br>ADHÉSION | Ten'up 🔸     |   |
|---|----------|----------|--------|--------------------|-------------------------|--------|-----------|----------------------|--------------|---|
| ı | MONSIEUR | W        | ୖ      | 19 <mark>66</mark> | 1231234 H (2023) Loisir | с      | ND        | 2023                 | $\checkmark$ | ٢ |

La licence peut également être envoyée par mail ou téléchargée via la fiche de l'adhérent (onglet licence).

| MILLÉSIME + NUMÉRO +           | CATÉGORIE +                            | TYPE +          | TRANSFO 🔶 | CAT. SPORTIVE | STATUT | PRISE EN COMPTE 4 CLUB | PRATIQUE +             | CERTIFICAT 4        |         |
|--------------------------------|----------------------------------------|-----------------|-----------|---------------|--------|------------------------|------------------------|---------------------|---------|
| 2023                           | Adultes                                | multi-raquettes |           | 35            | Equipe | 24/08/2022             | Compét                 | Attestation         | ı       |
| 2022                           | Adultes                                | multi-raquettes |           | 35            | Equipe | 25/08/2021             | Compét                 | Certificat          |         |
| 2021                           | Adultes                                | multi-raquettes |           | 35            | Equipe | 05/10/2020             | Compét                 | Certificat          |         |
| 3 éléments trouvés.            |                                        |                 |           |               | 1      |                        |                        |                     |         |
| Envoi de l'attestation de lice | nce du millésime en<br>lésime en cours | cours           |           | Fe            | ermer  |                        | Demander un certificat | médical ou une atte | station |